## Online Muscat Mums Book Library Catalogue for contactless lending

https://mmbooklibrary.libib.com - For access to the Book Library Catalogue

## New Users:

You will need to sign-up with Libib to access the catalog. If you have just joined Muscat Mums, your email needs to be added to the system, please reach out to the Book Library coordinators to be added.

To access the catalog, you will need to set your password the first time you log in.

- 1) Go to this website: https://mmbooklibrary.libib.com
- 2) You will see the following login page. Click "Need Password?"

| M     | Patron Login                      |
|-------|-----------------------------------|
| W III | Sign in with your patron account. |
|       | email / barcode                   |
|       | password                          |
|       | Need Password?                    |
|       | SIGN IN                           |

3) Type in your email that you used to register with Muscat Mums and click "EMAIL PASSWORD" If your email is not found, please contact Muscat Mums

| Enter your email address and a new patron password will be emailed to you. | × |
|----------------------------------------------------------------------------|---|
| email                                                                      |   |
|                                                                            |   |

4) You should receive an email with your password, and then you will get access to the library once logged in.

The left hand menu will show you the various libraries we have: books, parenting or puzzles. The right hand side will show you the books and their covers. On your phone, click on the more info icon (stacked three horizontal lines) to access the different book categories. If you only see titles and are not able to see book covers, please check your settings. (left image: phone; right image: computer)

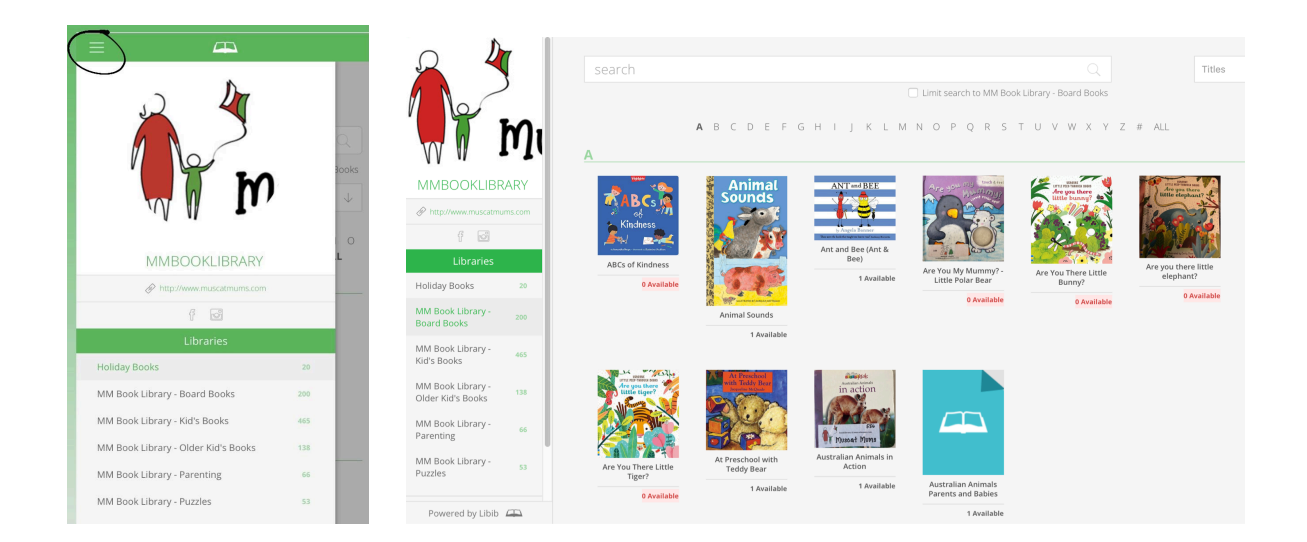

5) Fill out a new user registration form if you haven't already done so and pay a refundable deposit of 5 OMR at pick up. <u>https://forms.gle/mJVMRUwgCgMVmxHi6</u>

## Reserving Muscat Mums Book Library Books

Books are rented monthly during the rental period. Please look out for the month's email which will detail when and where to reserve books, drop off and pick up.

1) Click on the book you'd like to rent, and click the 'CHECKOUT' button to build your cart. This button will only be available during reservation times as listed in the Book Library emails. When selecting books, please take notice of the books' availability. Click on the books' AVAILABLE button to check the number of copies, if it's checked out or not.

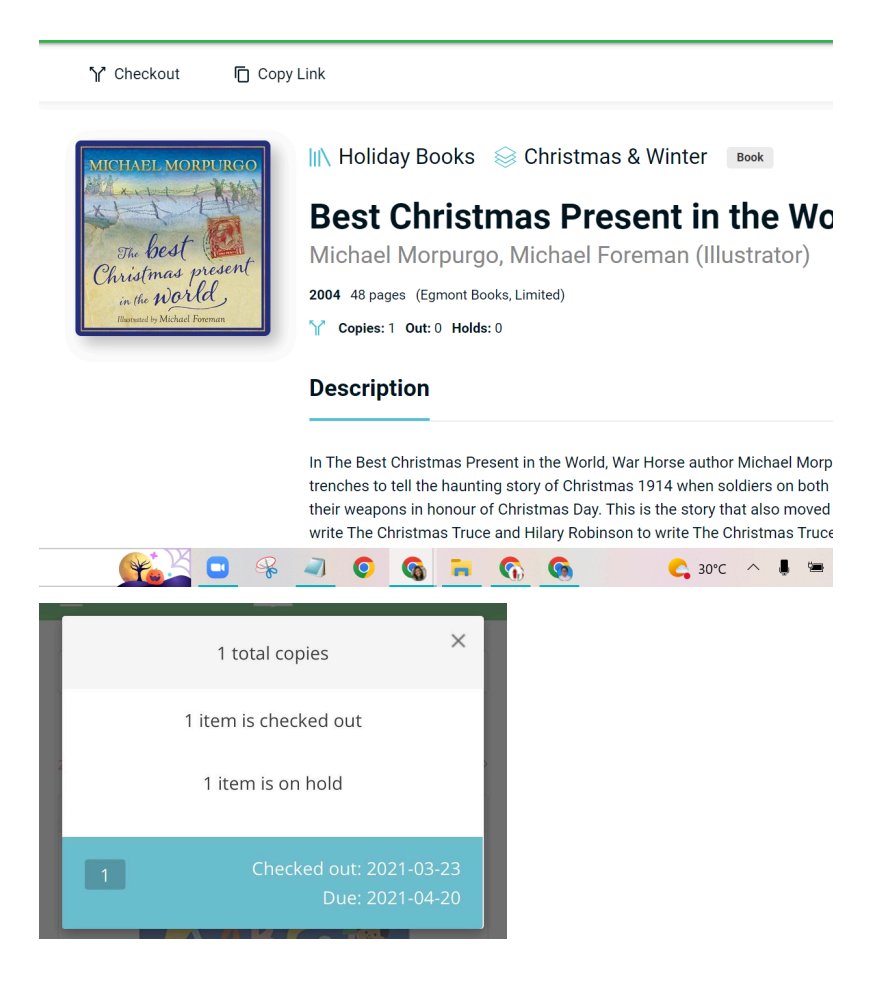

2) Click 'Complete' when done. And submit your queue. Please limit books to 6 children books, 2 Parenting books, and 2 Puzzles. If you add more than this limit, we will randomly assign items from your selection basis the limit.

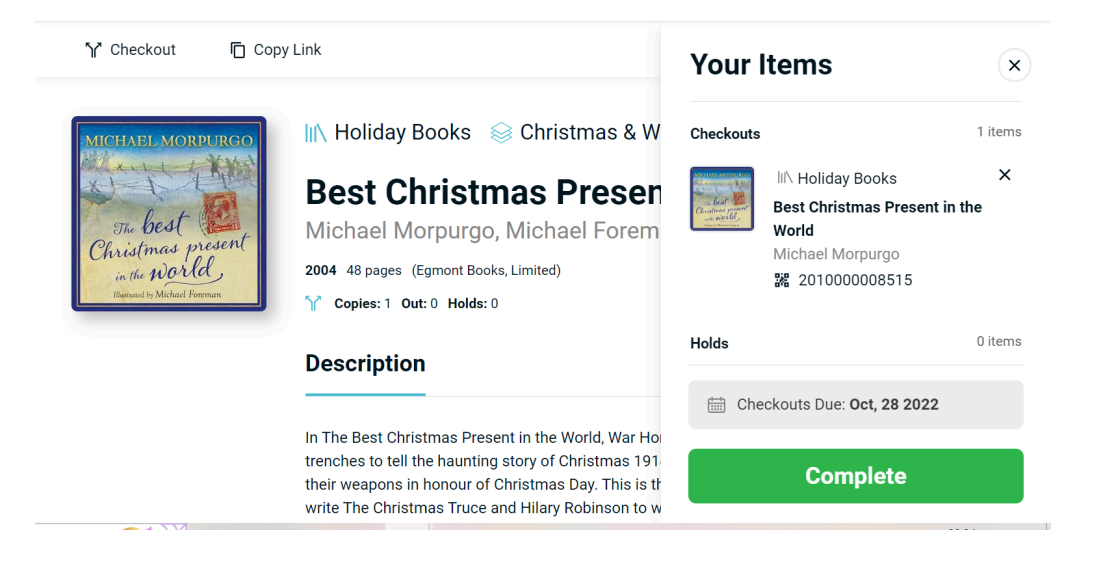

3) Emails will be sent to you from Libib, please disregard. To set up pick up and drop off times, please contact the Book Library coordinators through WhatsApp either individually or via the WhatsApp group. Link to join this group is <a href="https://chat.whatsapp.com/DExYAPgRMPh16chE2DhQaQ">https://chat.whatsapp.com/DExYAPgRMPh16chE2DhQaQ</a>

Contact information is found on the monthly book library email.